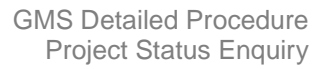

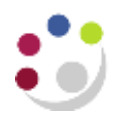

# **Project Status Enquiry**

You can review summary amounts and calculations by project, task, and resource using Project Status Inquiry (PSI). This information is updated overnight only and does not include expenditures which have failed funds checking.

This function allows you to:

- Review the current status of your projects
- Drill down for more detailed review of a project and its tasks

Responsibility:GM Grants Administrator or GM Grants InvestigatorNavigate:Project Status (→ Task Status → Resource Status)

#### How to select projects

If you are using this screen with the **GM Grants Investigator** responsibility you will only be able to view projects for which you are a key member.

Operating Unit Cambridge University

 Complete the Number field with the project number you wish to view.

Click on the Find button.

2. The project status screen shows the total budget, expenditure, commitments

and remaining funds available for the project.

3. Click on the Task Status

button to view task-level summary amounts

| lumber                                 | fumber:    | 5               | 5                |                | ZZAGH23        | Number                    |                                                                                                    |
|----------------------------------------|------------|-----------------|------------------|----------------|----------------|---------------------------|----------------------------------------------------------------------------------------------------|
| Rale                                   | Role       |                 |                  |                | 1              | Nerre                     |                                                                                                    |
|                                        |            |                 |                  |                | 1              | Type                      |                                                                                                    |
|                                        |            |                 |                  |                | 8              | Organization              |                                                                                                    |
|                                        |            | 2201027         | +                |                |                | Status                    |                                                                                                    |
|                                        |            | Customer        |                  |                |                | Product Scorce            |                                                                                                    |
| Name                                   | Name       |                 |                  |                |                | Epurce Reference          |                                                                                                    |
| lumber                                 | lumber     | 1               |                  |                |                |                           |                                                                                                    |
| anship                                 | ionship    | Relat           |                  |                |                | leation                   | Classify                                                                                                    |
|                                        | www.end    |                 |                  |                |                | Category                  |                                                                                                    |
|                                        |            |                 |                  |                |                | Class Code                |                                                                                                    |
|                                        |            | Network JANU 14 | Current S        |                | W              | Canondy-Universit         | ent Strang (                                                                                                    |
| Total Cast Funds Analable Fin % Credit | Total Cast | Conventment to  | Artual Cost to § | Project Rudget | Over Rusinet   | Propert Name              | Preiert                                                                                                    |
| 23 396 40 45 902 40                    | 20 106 47  | 0.00            | 21 (92.40)       | IR 121.00      | A LET Provider | PC 17145                  | 77262/121                                                                                                    |
|                                        |            |                 |                  |                |                | Contraction of the second | Contraction of the local division of the local division of the loc |
|                                        |            |                 |                  | $\rightarrow$  |                | )                         |                                                                                                    |
|                                        |            |                 |                  |                |                |                           |                                                                                                    |
|                                        | 1          | 1               |                  | 1              |                |                           |                                                                                                    |
|                                        |            |                 |                  |                |                |                           |                                                                                                    |
|                                        |            |                 |                  |                |                |                           | 6                                                                                                    |

Berource Status

Tusk Sta

4. From here you can drill down to **Commitments**, **Actuals** and **Resource Status**.

Connentration

**NB**: Click in the relevant **Task** line first. By clicking on this button it will display actuals and commitments by resource by task.

Project

| Task | Task Nime    | Over Budget | Task Budget | Actual Cost to 5 | Commitment to | Total Cost | Funds Available |
|------|--------------|-------------|-------------|------------------|---------------|------------|-----------------|
| 0    | DIRECT COSTS |             | 147,237 16  | 79,619.55        | 295.98        | 79,915.53  | 67,321.63       |
| 100  | NON DIRECT C |             | 202,416.84  | 192,379.63       | 0.00          | 192,379,63 | 10,037.21       |
| a)   |              |             |             |                  |               |            |                 |

### Example of Resource Status by Task:

| OR | esource Status (Cambridg) | e University) - PDA | G/186, 1    |                |                  |               | _ 🗆 ×                  |
|----|---------------------------|---------------------|-------------|----------------|------------------|---------------|------------------------|
| í  | ]                         |                     |             |                |                  |               | <ul><li>✓</li></ul>    |
|    | Resource                  | Resource Name       | Over Budget | Resource Budge | Actual Cost to [ | Commitment to | Total Cos <sup>.</sup> |
|    | EQUIPMENT                 | EQUIPMENT           |             | 2,500.00       | 0.00             | 0.00          |                        |
|    | + OTHER COSTS             | OTHER COSTS         | *           | 8,700.00       | 9,866.31         | 295.98        | 10,1                   |
|    | + STAFF COSTS             | STAFF COSTS         |             | 127,037.16     | 65,129.22        | 0.00          | 65,1                   |
|    | + TRAVEL AND SUBSIS       | TRAVEL AND S        |             | 9,000.00       | 4,624.02         | 0.00          | 4,E                    |
|    |                           |                     |             |                |                  |               |                        |
|    | <u>د</u> ا                | 00000000000000000   |             |                |                  |               | Þ                      |
|    |                           |                     | Ev          | ents           | Commitments      | Actua         | als                    |

# **Project actuals and commitments**

# Commitments

- 1. In the task status screen click on the **Resource Status** button to view the resources.
- 2. Double click on Resources that have "+" associated with the Resource. This opens up the list of resources. It is only possible to drill down from a resource.

| OR | esource Status (Cambridg | e University) - PDA | G/186, 1    |                |                  |               | _ 🗆 ×                  |
|----|--------------------------|---------------------|-------------|----------------|------------------|---------------|------------------------|
|    | .]                       |                     |             |                |                  |               | ✓                      |
|    | Resource                 | Resource Name       | Over Budget | Resource Budge | Actual Cost to [ | Commitment to | Total Cos <sup>.</sup> |
|    | EQUIPMENT                | EQUIPMENT           |             | 2,500.00       | 0.00             | 0.00          |                        |
|    | - OTHER COSTS            | OTHER COSTS         | *           | 8,700.00       | 9,866.31         | 295.98        | 10,1                   |
|    | Other Costs/Consuma      | Other Costs/Co      | *           | 0.00           | 8,825.02         | 295.98        | 9,1                    |
|    | Other Costs/Miscellar    | Other Costs/Mis     | *           | 0.00           | 1,041.29         | 0.00          | 1,C                    |
|    | + STAFF COSTS            | STAFF COSTS         |             | 127,037.16     | 65,129.22        | 0.00          | 65,1                   |
|    | + TRAVEL AND SUBSI       | TRAVEL AND S        |             | 9,000.00       | 4,624.02         | 0.00          | 4,E                    |
|    | <u>د</u>                 |                     | ,           |                |                  |               | Þ                      |
|    |                          |                     | Eve         | ents           | Commitments      | Actua         | als                    |

- 3. To view project commitments, ensure you are in the lowest-level resource line and click on **Commitments**.
- 4. The **Find Commitments** screen displays. Enter search criteria for the search to be performed e.g. period, expenditure type or leave blank for a list of all commitments for that resource. Click on the **Find** button to view the list.

|         | Resource          | Resource Nam        | Civer Budget        | Resource Budgi A      | ctual Cost to E Co | mmitment to 1 | otal Cos |   |
|---------|-------------------|---------------------|---------------------|-----------------------|--------------------|---------------|----------|---|
|         | FOUPMENT          | EQUIPMENT           |                     | 2,500.00              | 0.00               | 0.00          | 1        |   |
|         | - DTI ER COSTS    | OTHER COSTS         | ÷                   | 8,700.00              | 9,966.31           | 295.90        | 10,1     |   |
|         | Offer Costa/Cons  | ima Other Costa/Co  | *                   | 0.00                  | 8,825.02           | 295.90        | 9,1      |   |
|         | Other Cests/Mists | illar Other Costs/M | (C)                 | 0.00                  | 1,041.29           | 0.00          | 3.0      |   |
|         | + STAFF COSTS     | STAFF COSTS         |                     | 127,037.16            | 66,129.22          | 0.00          | 65,1     |   |
|         | + TRAVEL AND SUR  | SSE TRAVEL AND      | E                   | 9.000.00              | 4,624.02           | 0.00          | 4.E      |   |
| u are   | E Faill Com       | niments (Cambridge  | e University) - PDA | AGAIRN, 1, Other Cash | Contumatiles       |               |          |   |
| the     | s                 | uppler Name         |                     | 14                    | Supp               | tier Number   |          | _ |
| vest    | Exp               | enditure Type       |                     |                       | Expenditure (      | Inganization  |          |   |
| el line | .4                |                     |                     |                       |                    |               |          |   |
|         | Came              | nitment Oates       |                     | -                     | Commi              | tment Type    |          |   |
|         | 20.370            |                     |                     |                       |                    |               |          |   |

5. The list of commitments will be displayed for that resource.

| 3             |                 |                 |                   |          |       |                  |                  |
|---------------|-----------------|-----------------|-------------------|----------|-------|------------------|------------------|
| Suppler Name  | Commitment Date | Commitment Type | Commitment Number | Quantity | UOM . | Project Raw Cost | Project Burdener |
| UNIVERSITY CO | 20-JUN-2012     | Piechase Orders | 1512045           | 0        | EA    | 0.00             |                  |
| UNIVERSITY CO | 10-301-2012     | Purchase Orders | 1521810           | 10       | EA    | 0.00             |                  |
| UNIVERSITY CO | 23-NOV-2012     | Purchase Orders | 1585068           | 0        | EA    | 8.00             |                  |
| UNIVERSITY CO | 23-MOV/2012     | Purchase Orders | 1585068           | 0        | EA    | 0.00             |                  |
| UNIVERSITY CO | 03-DEC-2012     | Purchase Orders | 1589781           | 0        | EA .  | 0.00             | 1                |
| UNIVERSITY CO | 30-JUL-2012     | Furthase Orders | 1521810           | 0        | EA .  | 0.00             |                  |

# Actuals

- 1. In the task status screen click on the Resource Status button to view the resources.
- 2. To view a listing of posted expenditure: from the Resource Status screen, double click on resources that have "+" associated with the resource to open up the list. It is only possible to drill down from a resource. This functionality is not available for a resource group. Select the resource that you wish to view the actual expenditures for and click on the Actuals button.

| Resource              | Resource Name   | Over Budget | Resource Budge | Actual Cost to [ | Commitment to | Total Cos |
|-----------------------|-----------------|-------------|----------------|------------------|---------------|-----------|
| EQUIPMENT             | EQUIPMENT       |             | 2,500.00       | 0.00             | 0.00          |           |
| - OTHER COSTS         | OTHER COSTS     | *           | 8,700.00       | 9,866.31         | 295.98        | 10,1      |
| Other Costs/Consuma   | Other Costs/Co  | *           | 0.00           | 8,825.02         | 295.98        | 9,        |
| Other Costs/Miscellar | Other Costs/Mis | *           | 0.00           | 1,041.29         | 0.00          | 1,0       |
| + STAFF COSTS         | STAFF COSTS     |             | 127,037.16     | 65,129.22        | 0.00          | 65,       |
| + TRAVEL AND SUBSI    | TRAVEL AND S    |             | 9,000.00       | 4,624.02         | 0.00          | 4,6       |
| <b>a</b>              |                 |             |                |                  |               | Þ         |

- 3. The **Find** screen will open which is automatically populated with the current PA (project accounting) period.
- 4. If you wish to view expenditures for more than the current period, change the PA period. Use the parameters to request specific expenditures if required.

| PA Peice E       | - IEF-13               |
|------------------|------------------------|
| Engloyee Name    | Englayee Number        |
| Supplor Name     | Sapphar Number         |
| Organization     | Jith Name              |
| Expenditure Type | Alco-Labor Resource    |
|                  | Non-Labor Resource Org |

5. Click on the **Find** button to view the Expenditure Item Details screen.

| Expenditure Type      | Expenditure Item Date | Employee/Supplier Name | Quantity | UOM    |   |
|-----------------------|-----------------------|------------------------|----------|--------|---|
| Other Costs/Consumabl | 08-JAN-2013           | DHL INTERNATIONAL (UK) | 6.57     | Pounds |   |
| Other Costs/Consumabl | 08-JAN-2013           | DHL INTERNATIONAL (UK) | 0        | Pounds |   |
| Other Costs/Consumabl | 24-FEB-2013           |                        | 6.87     | Pounds |   |
| Other Costs/Consumabl | 24-FEB-2013           |                        | 6.6      | Pounds |   |
| Other Costs/Consumabl | 27-FEB-2013           | XMA LTD                | 64.61    | Pounds |   |
| Other Costs/Consumabl | 27-FEB-2013           | XMA LTD                | 60.68    | Pounds |   |
| Other Costs/Consumabl | 27-FEB-2013           | XMA LTD                | 60.68    | Pounds |   |
| Other Costs/Consumabl | 27-FEB-2013           | XMA LTD                | 0        | Pounds |   |
| I 00000               | 100000                |                        |          |        | Þ |

6. Click on the **AP Invoice** button to view the invoice overview screen for the expenditure line selected if required.